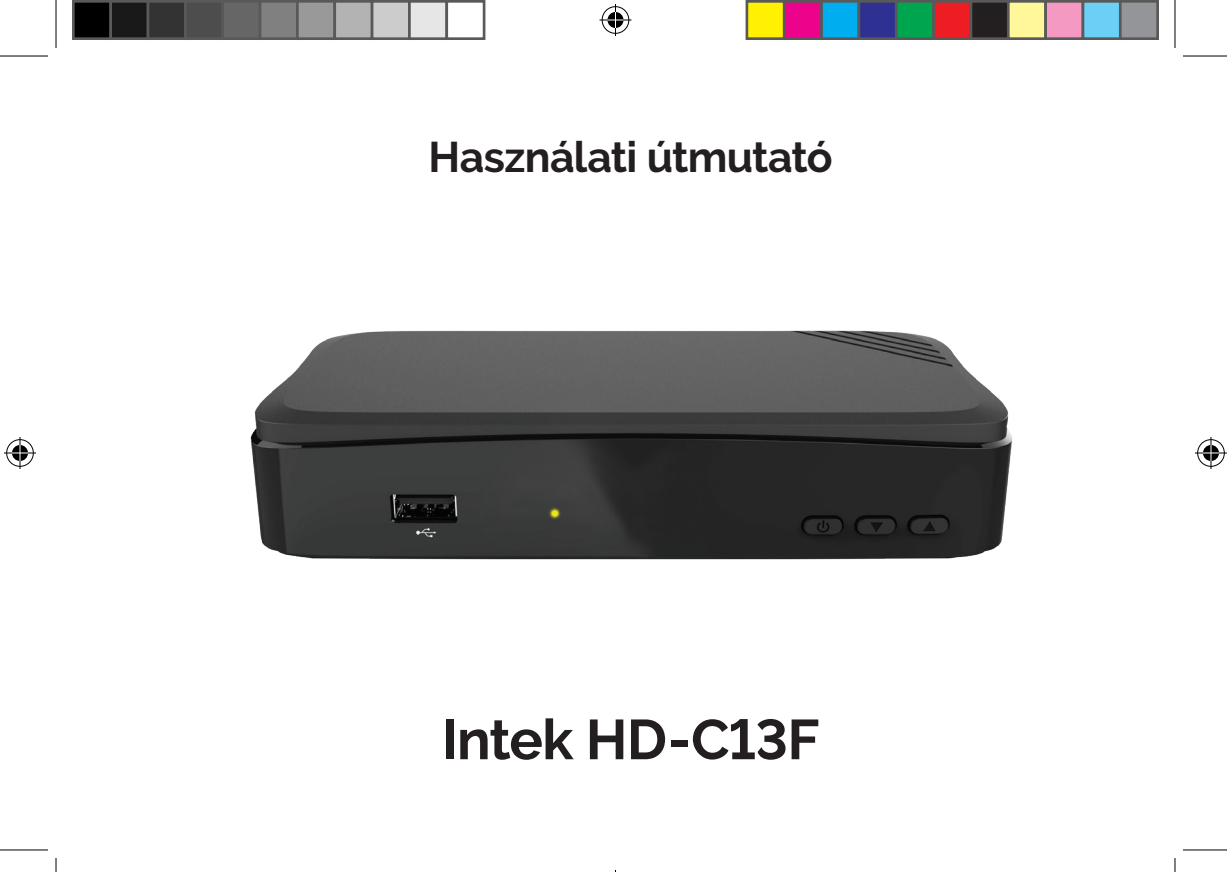

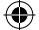

|--|--|

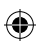

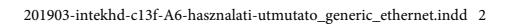

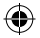

# TARTALOM

۲

| BIZTONSÁGI ELŐÍRÁSOK               | 2  |
|------------------------------------|----|
| TERMÉK JELLEMZŐK                   | 3  |
| ÁLTALÁNOS JELLEMZŐK                | 3  |
| TARTOZÉKOK                         | 3  |
| VEZÉRLÉS ÉS FUNKCIÓK               | 4  |
| TÁVIRÁNYÍTÓ                        | 4  |
| TÁVIRÁNYÍTÓ GOMBJAI                | 5  |
| SET-TOP BOKSZ ELŐLAPJA ÉS HÁTLAPJA | 8  |
| KÉSZÜLÉK CSATLAKOZTATÁSA           |    |
| ELSŐ TELEPÍTÉS                     |    |
| KEZDETI LÉPÉSEK                    |    |
| NYELVI BEÁLLÍTÁSOK                 |    |
| IDŐ BEÁLLÍTÁSOK                    |    |
| AUTOMATIKUS KERESÉS                | 13 |
| ALAPFUNKCIÓK                       | 14 |
| CSATORNAVÁLTÁS                     | 14 |
| HANGERŐ ÁLLÍTÁS                    | 14 |
| MŰSOR INFORMÁCIÓK                  | 14 |
| MENÜRENDSZER                       | 16 |
| MENÜTÉRKÉP                         |    |
| SÚGÓ                               |    |
| RENDSZERBEÁLLÍTÁSOK                |    |
| NYELVI BEÁLLÍTÁSOK                 |    |
| OSD BEÁLLÍTÁS                      |    |
| VIDEÓ BEÁLLÍTÁS                    |    |
| HANG BEÁLLÍTÁS                     |    |
| IDŐ BEÁLLÍTÁS                      |    |

| RENDSZERINFORMÁCIÓ      | 18 |
|-------------------------|----|
| CSATORNA BEÁLLÍTÁS      | 20 |
| CSATORNA TÖRLÉSE        | 20 |
| MINDEN CSATORNA TÖRLÉSE | 20 |
| KEDVENC CSATORNÁK       | 20 |
| CSATORNA SZERKESZTÉSE   | 20 |
| SZÜLŐI ZÁR              |    |
| CSATORNAZÁR BEÁLLÍTÁSA  |    |
| ZÁROLÁS VEZÉRLÉS        | 22 |
| PIN KÓD MÓDOSÍTÁSA      | 22 |
| SZOFTVER MENEDZSER      |    |
| OTA SZOFTVER LETÖLTÉS   |    |
| MULTIMÉDIA              |    |
| FELVÉTEL BEÁLLÍTÁSA     | 24 |
| PVR BEÁLLÍTÁS           | 24 |
| LEJÁTSZÓ BEÁLLÍTÁS      |    |
| TÁRHELY                 | 24 |
| ÜZEMBE HELYEZÉS         |    |
| AUTOMATIKUS KERESÉS     |    |
| KÉZI KERESÉS            |    |
| GYÁRI BEÁLLÍTÁSOK       |    |
| TOVÁBBI FUNKCIÓK        |    |
| MŰSORÚJSÁG (EPG)        |    |
| HIBAELHÁRÍTÁS           |    |
| SPECIEIKÁCIÓK           | 21 |
|                         |    |

۲

Biztonsági előírások

# **BIZTONSÁGI ELŐÍRÁSOK**

A készülék biztonságos működtetése érdekében, kérjük olvassa el figyelmesen az alábbi biztonsági előírásokat.

### FIGYELEM

- Hálózati feszültség: AC 100-240V-, 50/60Hz. A készüléket csak a kezelési útmutatóban leírtak szerint szabad a hálózatra csatlakoztatni.
- Ha nem biztos az otthonában található feszültségszintet illetően (120V vagy 230V) érdeklődjön

az áramszolgáltatónál.

 Ne bontsa szét a készüléket és ne érintse meg a benne található alkatrészeket. A készülék szétbontását bízza megfelelően képzett szakemberre.

## HÁLÓZATI CSATLAKOZÓ

A csatlakozókábelt olyan helyen kell elvezetni ahol nem léphetnek rá vagy csípődhet be. Különös figyelmet kell fordítani a csatlakozódugókra, valamint a készüléken található csatlakozásra.

### FIGYELEM

Ne használja a készüléket olyan helyen ahol nedvesség érheti, vagy a belsejébe víz kerülhet. Tartsa távol a virágvázáktól, mosogatóktól, fürdőkádaktól, medencéktől, stb.

### TISZTÍTÁS

Tisztítás előtt mindig áramtalanítsa a készüléket. A készülék borítólemezeinek, előlapjának és a távirányító tisztításához használjon gyenge tisztítószerbe áztatott és kicsavart, puha törlőkendőt.

### ELHELYEZÉS

A működés során keletkező meleg levegő szabadon kell távozzon a készülékből, ezért ne helyezze zárt helyre és ne takarja le. Biztosítson megfelelő levegőmozgást. Ne takarja le a szellőzőnyilásokat és ne helyezze a készüléket melegítőtestekre és más hőforrásokra pl. DVD lejátszó, erősítő, videomagnó, stb. A készülékre más készüléket, hőforrást ne tegyen.

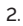

Biztonsági előírások / Termékjellemzők

### TARTOZÉKOK

A gyártó jóváhagyása nélkül ne csatlakoztasson semmilyen tartozékot vagy készüléket mivel az tűz, áramütés vagy baleset veszélyes lehet.

### TÁRGYAK ÉS FOLYADÉKOK

Ne juttasson kisméretű tárgyakat vagy folyadékot a készülék belsejébe, mivel az tűz, áramütés vagy baleset veszélyes lehet.

### MEGJEGYZÉS

 $( \bullet )$ 

- a készüléken pára képződhet
- · ha a készüléket hidegből meleg helységbe viszik.
- egy fűtőberendezés bekapcsolása után.

 párás vagy nagyon nedves szobában.
 Ha a készülék belsejében pára képződik, működési rendellenességek léphetnek fel. Ennek elkerülése érdekében áramtalanítsa a készüléket és várjon körülbelül két órát a párásodás megszűnéséig.

# TERMÉK JELLEMZŐK

# Általános jellemzők

- DVB-C támogatása
- A vevőkészülék csak a szabadon fogható digitális csatornák vételére alkalmas, a kódolt csatornákat a listában sem jeleníti meg.
- MPEG-2 (MP@ML), MPEG-2 (MP@HL), MPEG4 AVC/H.264, HP@L4
- Gyerekzár
- Többnyelvű menü
- DVB Felirat/SD Teletext
- EPG (Electronic Program Guide) műsorinformáció
- OTA S/W frissítés
- HDMI kimenet
- USB kimenet

## Tartozékok

- Használati útmutató
- Távvezérlő
- 2 db elem (AAA)
- Tápegység

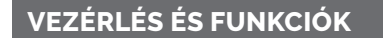

## Távirányító

۲

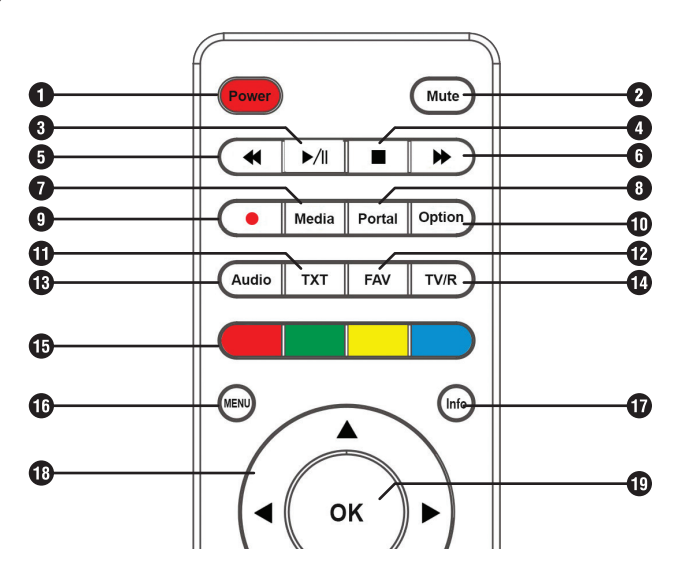

۲

## Távirányító gombjai

### 1 Power gomb

A készülék be és kikapcsolása

2 Mute gomb

Némítás

#### 3 Play / Pause (▶/Ⅱ) gomb

Élő vagy rögzített műsor szüneteltetése / indítása. Élő műsor szüneteltetése elindítja a Timeshift funkciót

#### 4 Stop / Leállít ( ■) gomb Rögzítés vagy lejátszás leállítása. Visszatérés az élő műsorra a Timeshift funkcióból

Visszatekerés ( ) gomb Rögzített program visszatekerése

### 🚯 Előre tekerés ( 🕨 ) gomb

Rögzített műsor előre tekerése

7 Media gomb Fáilok megnvitása

8 Portal gomb Jelenleg nincs funkciója

- 9 REC / Felvétel ( ) gomb Műsor rögzítésének azonnali indítása
- 10 Option gomb

Jelenleg nincs funkciója

- Teletext (TXT) gomb Teletext megjelenítése
- **Wedvencek (FAV) gomb** Kedvenc csatornák megjelenítése
- **13 Audio gomb** Hangsáv kiválasztása
- (A) TV/R gomb Váltás a TV és Rádio üzemmódok között

### 5 Színes funkció gombok

A képernyőn megjelenő utasítások alapján működnek

- 🚯 Menu gomb
  - Menürendszer megjelenítése
- Info gomb Műsor információk
- (B) Navigáció gombok Kurzor mozgatása Hangerő fel/le (Jobb/Bal ◄/►) Csatornaváltás fel/le (Fel/Le ▲ /▼)
- (1) OK gomb

Menü kiválasztása vagy kiválasztás megerősítése.

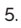

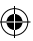

۲

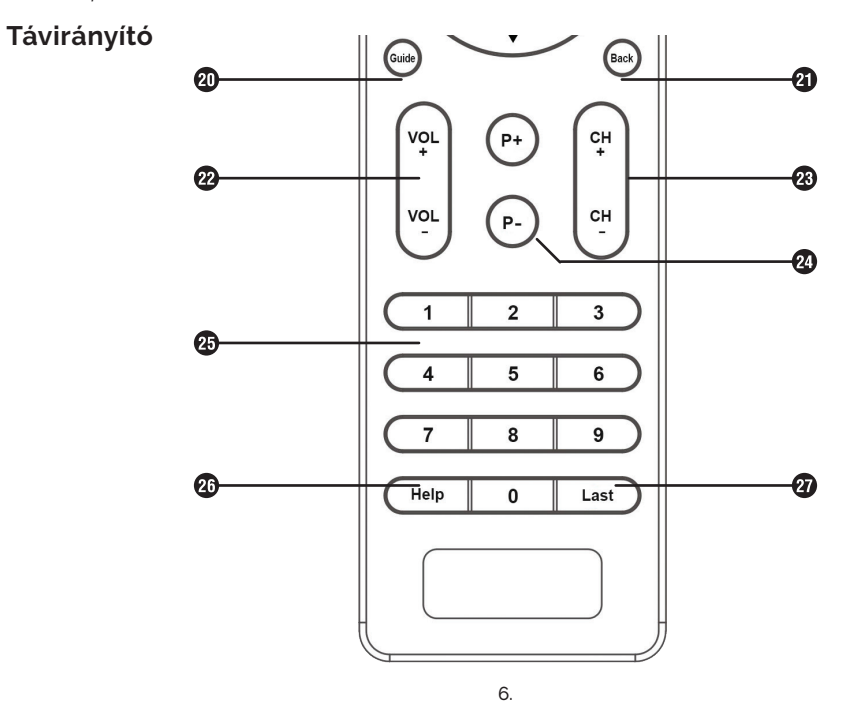

۲

### Távirányító gombjai

### 20 Guide gomb

Műsorújság (EPG)

2 Back gomb Menü bezárása vagy visszalépés

#### **WOL ( +/- ) Volume gomb** Hangerő állítása

CH (+/-) Chanel gomb Csatorna váltása

P ( +/- ) Program gomb Oldal léptetés (pl: Műsorújságok között.)

### 25 Számjegygombok (0~9)

Csatornák kiválasztása vagy program paraméterek megadása

### 20 Help gomb

Súgó megjelenítése

### 27 Last gomb

Ugrás az előző csatornára

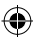

7.

### Set-top boksz előlapja és hátlapja Intek HD-C13F

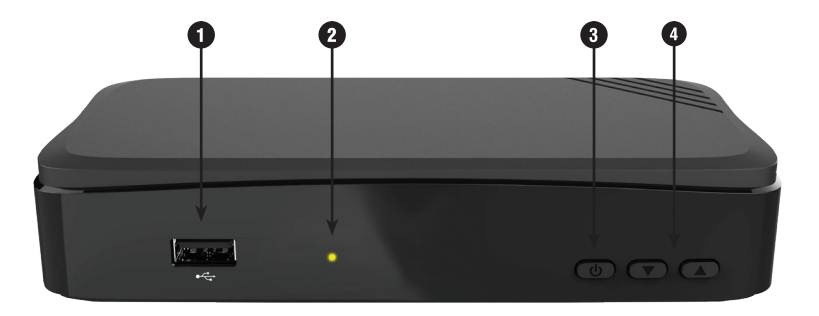

4

## 

۲

Ide csatlakoztatható az USB adathordozó.

# 2 LED fény

A készülék állapotának megjelenítése.

- 3 Ki/Bekapcsoló ( () ) gomb A készülék be- és kikapcsolása.
- ④ Navigációs (▲ / ▼ ) gombok Csatorna váltás fel/le (▲ / ▼).

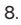

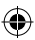

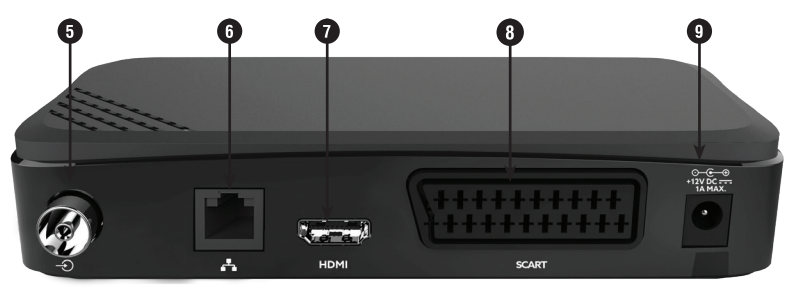

# (5 DVB-C (RF IN $\odot$ )

Kábeltévé csatlakoztatása koaxiális kábellel.

# 🚯 Internet ( 🗛 )

Ethernet aljzathoz csatlakoztatható, Ethernet kábel segítségével.

# **1** HDMI

۲

Televízió vagy más külső videórendszer ide csatlakoztatható, szabványos HDMI kábellel.

# 8 SCART

Televízió vagy más külső videó rendszer ide csatlakoztatható, szabványos SCART csatlakozóval.

# Hálózati adapter

A készülékhez tartozó DC 12 V-os hálózati adaptert ide kell csatlakoztatni.

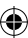

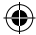

Készülék csatlakoztatása

# KÉSZÜLÉK CSATLAKOZTATÁSA

### A készülék elhelyezése

- · A készüléket vízszintes pozícióba helyezze le.
- · Ne tegyen nehéz tárgyakat, mint például a TV-t az eszköz tetejére.
- Ne használja a készüléket olyan helyen ahol nedvesség érheti, vagy a belsejébe víz kerülhet. Tartsa távol
  a virágvázáktól, mosogatóktól, fürdőkádaktól, medencéktől, stb.
- Biztosítson megfelelő levegőmozgást. Ne takarja le a szellőzőnyilásokat és ne helyezze a készüléket melegítőtestekre és más hőforrásokra pl. DVD lejátszó, erősítő, videomagnó, stb.

### Csatlakoztatás a televízióhoz

( )

A vevőkészüléket az alábbiak szerint lehet csatlakoztatni a már meglévő televízió rendszerre:

1. A **HDMI kábel** egyik végét csatlakoztassa a vevőkészülék hátoldalán található HDMI csatlakozóra, a másik végét pedig a televízió készülék HDMI csatlakozójára.

2. A SCART kábel egyik végét csatlakoztassa a vevőkészülék hátoldalán található SCART

csatlakozóra, a másik végét pedig a TV készülék SCART csatlakozójára.

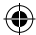

A termék hulladékba helyezése

### A termék hulladékba helyezésének módszere

(WEEE - Elektromos és elektronikus berendezések hulladékai)

(Érvényes az Európai Unióban és más olyan európai országokban, ahol szelektív hulladékkezelés működik)

Ez a jelzés a terméken, tartozékain vagy dokumentációján arra utal, hogy a hasznos élettartam végén a terméket és elektronikus tartozékait (Pl.: töltőegység, fejhallgató, USB kábel) nem szabad a háztartási hulladékkal együtt kidobni.

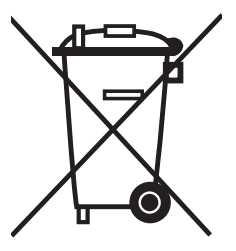

A szabálytalan hulladékba helyezés által okozott környezet - és egészségkárosodás megelőzése érdekében ezeket a tárgyakat különítse el a többi hulladéktól, és felelősségteljesen gondoskodjon az újrahasznosításukról az anyagi erőforrások fenntartható újrafelhasználásának elősegítése érdekében.

A háztartási felhasználók a termék forgalmazójától vagy a helyi önkormányzati szervektől kérjenek tanácsot arra vonatkozóan, hová és hogyan vihetik el az elhasznált termékeket a környezetvédelmi szempontból biztonságos újrahasznosítás céljából.

Az üzleti felhasználók lépjenek kapcsolatba beszállítójukkal, és vizsgálják meg az adásvételi szerződés feltételeit. Ezt a terméket és tartozékait nem szabad az egyéb közületi hulladékkal együtt kezelni.

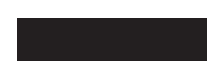

11.

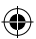

Első telepítés és üzembe helyezés

# ELSŐ TELEPÍTÉS

# KEZDETI LÉPÉSEK

A készülék első indítása során végezze el a következő lépéseket, mielőtt a vevőkészüléket használatba venné.

## Nyelvi beállítások

 $( \bullet )$ 

 Kapcsolja be a vevőkészüléket a távirányítóján/ vevőeszközön található Power gombbal.

- A Nyelvi beállítások menű automatikusan megjelenik. A kiválasztott nyelv narancssárgával kiemelve jelenik meg a televízió kijelzőjén.
- A Navigációs (▲/▼) gombok segítségével válassza ki a használni kívánt nyelvet (opcionális: magyar) majd nyomja meg az OK gombot.

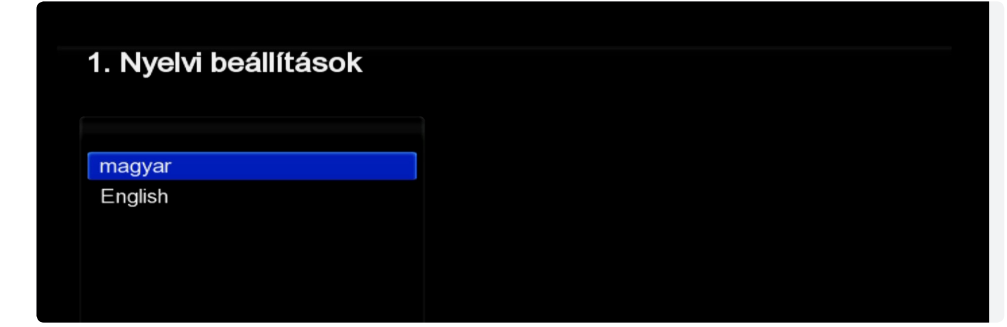

Első telepítéskor, a televízió készülékén megjelenő ablak. (Nyelvi beállítások)

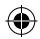

Első telepítés és üzembe helyezés

## Idő beállítások

 $( \bullet )$ 

- Válassza ki a Navigációs (◄/►) gombok segítségével, hogy a vevőkészülék Automatikus/ Kézi beállítással állítsa be a készüléken az időt.
- 4. Ha Kézi beállításokat választotta, beállíthatja a Navigációs (◀/►/▲/▼) gombok segítségével a helyi időt, az időzónát, illetve, hogy a készülék figyelembe vegye-e a nyári időszámítást. Ha igen, válassza a *Be opciót*, majd nyomja meg az OK gombot.

### Automatikus keresés

 Az automatikus csatorna keresés elindul. A keresés eredménye folyamatosan megjelenik kijelzőn, amint a keresés (elérte a 100%-ot) befejeződik és az adás automatikusan elindul.

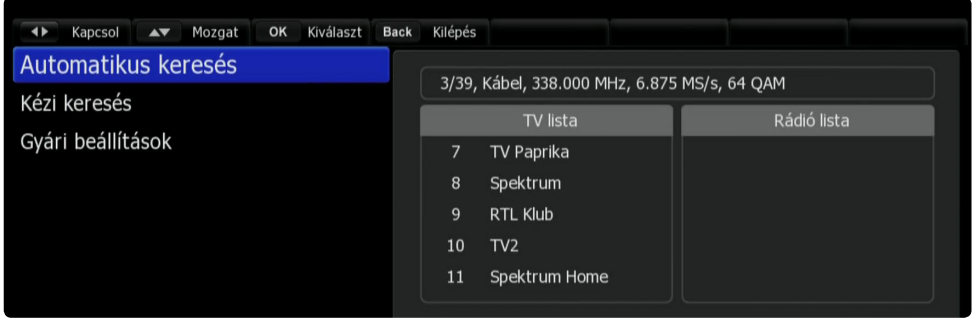

Automatikus csatorna keresés > Találati lista keresés közben.

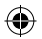

 $(\mathbf{\Phi})$ 

Alapfunkciók

# ALAPFUNKCIÓK

## Csatornaváltás

Csatornaváltás az alábbi három módon lehetséges:

- Nyomja meg a Navigációs (▲/▼) vagy CH (+/-) gombokat.
- 2. Csatorna közvetlen kiválasztása a **Számjegy (0-9)** gombok használatával érhető el.
- Az OK gomb megnyomására megjelenik a TV lista.
  A Navigációs (A/V) gombok használatával válassza ki a megtekinteni kívánt csatornát, majd nyomja meg az OK gombot. A TV lista-ból a Back gombbal léphet ki.

## Hangerő állítás

 $( \bullet )$ 

- Nyomja meg a VOL (+/-) vagy Navigációs (
  gombokat.
- 2. Némításhoz nyomja meg a Némítás ( 🕵 ) gombot.
- A némítás feloldásához nyomja meg újból a Némítás (1) gombot vagy a VOL (+/-) gombokat.

## Műsor információk

Nyomja meg az **Info** gombot az alábbi információk megtekintéséhez:

1 k 2 k

3

6

7

8

kiválasztott tévé csatorna logója

kiválasztott tévé csatorna neve

kiválasztott tévé csatorna programhelye (EPG pozíció)

- 4 aktuális műsor címe és műsorideje (tól-ig)
- 5 következő műsor címe és műsorideje (tól-ig)
  - kék idősáv jelzi, hogy a műsoridő éppen hol tart
  - ikonok (korhatár, képarány, felbontás, teletext, felirat) [csak akkor jelenik meg a kijelzőn ikon, ha elérhető a funkció]
  - aktuális idő és dátum

Ha újra megnyomja az **Info** gombot az információs sáv és a részletes műsor információ eltűnik. Illetve be tudja zárni az ablakot a **Back** gombbal is.

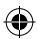

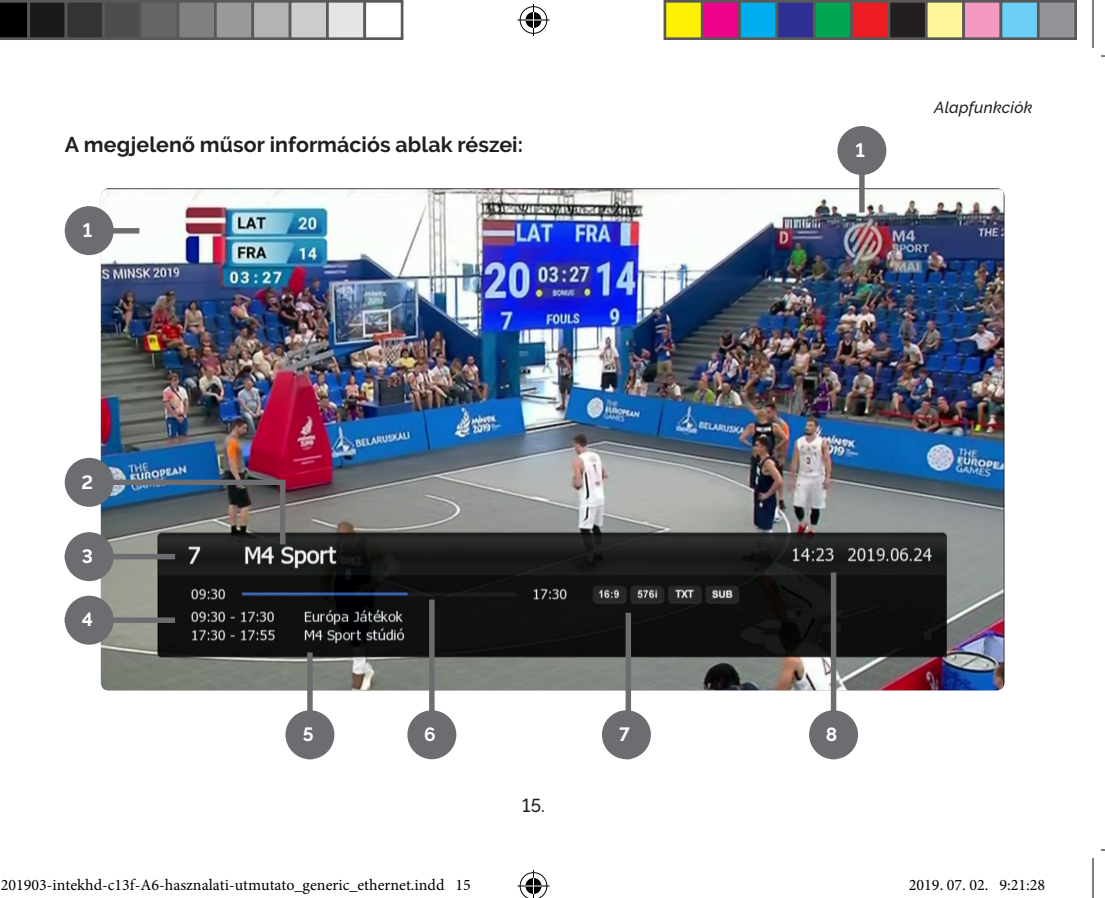

۲

#### Menürendszer > Menütérkép

## MENÜRENDSZER

### Menütérkép

### Rendszer beállítás

Nyelvi beállítások OSD beállítás Video beállítás Hang beállítás Idő beállítás Rendszer információ

#### Szoftver menedzser

OTA Szoftver letöltés

### Csatorna beállítás

Csatorna törlése Minden csatorna törlése Kedvenc csatornák Csatorna szerkesztése

#### Multimédia

Felvétel beállítása PVR beállítás Lejátszó beállítás Tárhely Ethernet

### Szülői zár

Csatornazár beállítása Zárolás vezérlés PIN kód módosítása

### Üzembe helyezés

Automatikus keresés Kézi keresés Gyári beállítások

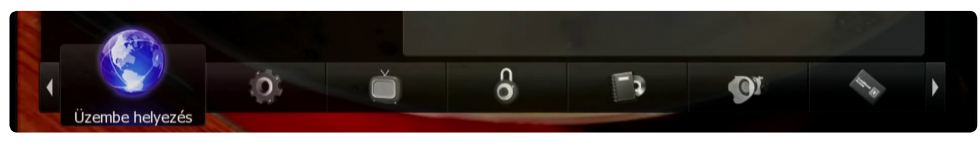

A menürendszer a képernyő alsó sávjában található

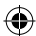

A menük és almenük között a **Navigációs** (◀/▶/▲/▼) gombok segítségével lépkedhet és minden menüből a **Back** gombbal van lehetősége visszalépni.

Egyes esetekben a rendszer a menübe való belépéshez négyjegyű PIN kódot kér. **Az alapértelmezett PIN kód: 0000** 

Jóváhagyni a beállításokat az **OK** gomb lenyomásával lehet.

Kövesse a képernyőn megjelenő utasításokat!

# SÚGÓ

۲

A vevőegység távirányítóján lévő **Help** gomb megnyomásával az aktuális menühöz részletesebb szöveges információ jeleníthető meg, ezzel segítve a tájékozódást, és megmagyarázva a funkció használatát.

A Navigációs (▲/▼) gombok segítségével tudja lejjebb/feljebb tekerni a szöveget.

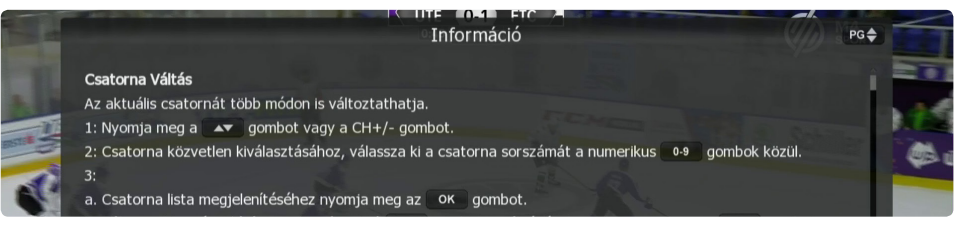

Help gomb megnyomásakor megjelenő Súgó képernyő

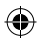

Menürendszer > Rendszerbeállítások

# RENDSZERBEÁLLÍTÁSOK

## Nyelvi beállítások

A képernyőn megjelenő üzenetek, a műsorok hangját, továbbá az elektronikus műsorújság és a teletext nyelvét lehet itt beállítani.

Alaphelyzetben mindegyik nyelv magyarra van állítva.

### OSD beállítás

 $( \bullet )$ 

Képernyőkijelzés. Az adott eszköz beállítására szolgáló interaktív menükkel kapcsolatos beállítások.

### Videó beállítás

A vevőkészülékre csatlakoztatott televízió készüléknek megfelelő kimeneti beállítások adhatóak meg ebben a menüpontban. Tájékozódjon a televízió készülék leírásából az optimális beállítások alkalmazásához.

## Hang beállítás

A hangkimenet beállításainak módosítására szolgál. Mindig a vevőegységre csatlakoztatott eszköznek megfelelő beállításokat kell alkalmazni.

## Idő beállítás

A vevőkészülék által kijelzett idő beállítása. Javasolt az automatikus beállítás (ez a gyári alapértelmezett mód) használata, így a vevőkészülék képes az órát szinkronizálni a hálózatról, és mindig pontos lesz.

## Rendszerinformáció

A Set-Top-Box alapvető hardver és szoftver információt jeleníti meg.

[Csak olvasható információ.]

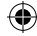

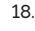

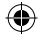

### Beállíthatja az OSD menü átlátszóságát az igényei szerint

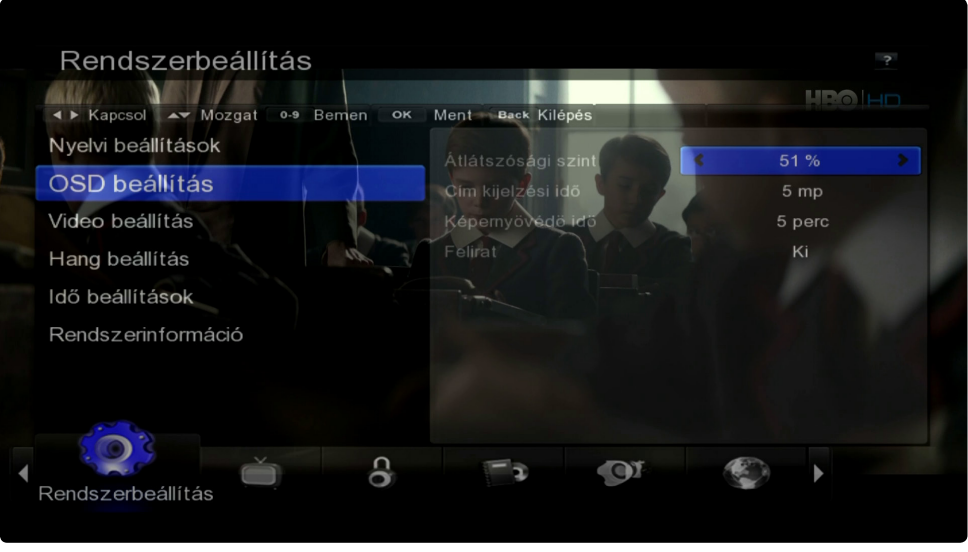

•

Rendszerbeállítás > OSD menü átlátszósága 51%

۲

Menürendszer > Csatorna beállítás

# CSATORNA BEÁLLÍTÁS

Lehetőség van a csatornák listájának egyedi igények szerinti módosítására.

### Csatorna törlése

A nem nézett csatornák törlése a listából.

**[Megjegyzés]** Nem visszavonható művelet! Törlés után csak a Set-Top-Box újrahangolásával állítható vissza.

### Minden csatorna törlése

A teljes csatornalistát törli. Gyakorlati alkalmazása nem indokolt, helyette az első üzembe helyezés folyamatát célszerű követni.

### Kedvenc csatornák

Lehetőség van saját kedvenc csatornalisták összeállításra. A *TV listából* az **OK** gombbal áthelyezheti a kedvenc csatornáit a *FAV1 listába*.

- 1. A kedvencek listát a távirányítóján lévő **FAV** gomb megnyomásával érheti el.
- Ha ki szeretne lépni a FAV1 listából, nyomja meg újra a FAV gombot, majd válassza a Mind lehetőséget és nyomja meg az OK gombot.

## Csatorna szerkesztése

Az alapértelmezett TV és Rádió listák is módosíthatóak.

- A csatornák átnevezése: Navigáljon a csatornára, amit át szeretne nevezni. Nyomja meg a Zöld gombot a távirányítón. A megjelenő billentyűzet segítségével írja át a csatorna nevét, majd a Navigációs (<//>

   gombok segítségével menjen az *Enter* lehetőségre és nyomja meg az OK gombot.
- 4. Acsatornák mozgatása: Navigáljon a csatornára, amit át szeretne helyezni. Nyomja meg a Sárga gombot a távirányítón. A csatorna neve fehérről sárgára vált, ezután Navigációs (▲/▼) gombok segítségével helyezze át a csatornát, majd nyomja meg az OK gombot. A sikeres áthelyezést egy kék színű pipa jelzi.
- 5. Nyomja meg a Back gombot és mentse el változásokat

#### [Megjegyzés]

A gyorsabb kezelés érdekében használja távirányítóján a színes funkciógombokat az OSD menü menü utasításai szerint.

(Pl: Piros gomb > BS [back space] törlés.)

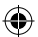

### Kedvenc csatorna beállítása menü

| Csatorna beallitas                          | 2. 16:04                        |                  |
|---------------------------------------------|---------------------------------|------------------|
| Törlés Csatorna átnev FAV Kedvenc           | cek 🕩 Kapcsol OK Kiválaszt Back | Kilépés          |
| Csatorna törlése<br>Minden csatorna törlése | Kábel - 306.00MHz, 6.874MS      | 5/s, 256 QAM     |
| Kodvona contornák                           | FAV1                            | TV lista         |
| Redvenc Csatornak                           | 2 HBO2                          | 2 HBO2           |
| Csatorna szerkesztése                       |                                 | 8 RTL Klub       |
|                                             |                                 | 9 TV2            |
|                                             |                                 | 10 Spektrum      |
|                                             |                                 | 12 Spektrum Home |
|                                             |                                 | 13 TV Paprika    |
|                                             |                                 | 14 Ozon Network  |
|                                             | T) (0) (A)                      | (i)              |

۲

Csatorna beállítás > Kedvenc csatornák

۲

21.

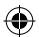

#### Menürendszer > Szülői zár

# SZÜLŐI ZÁR

A szülői zár funkció bekapcsolásával lezárhatóak csatornák, és csak egy titkos kód begépelésével jeleníthetőek meg.

## Csatornazár beállítása

- 1. Válassza ki a lezárni kívánt csatornákat. Az **OK** gomb lenyomásakor megjelenik a lakat ikon a csatorna neve mellett.
- Nyomja meg a **Back** gombot a visszalépéshez és a felugró ablakban hagyja jóvá a beállításokat az Igen lehetőséggel.

### Zárolás vezérlés

۲

Állítsa be a rendszerzárolás módját.

### PIN kód módosítása

A zárolásokhoz használni kívánt négyjegyű titkos kód beállítása. A kódot megváltoztatni csak a régi kód ismeretében lehetséges.

A vevőegység gyárilag a 0000 kóddal kerül beüzemelésre.

#### [Megjegyzés]

Ha esetleg félregépelte a kódot a balra Navigációs (◄) gombbal tud törölni.

### SZOFTVER MENEDZSER

## **OTA Szoftver letöltés**

A vevőegység minden bekapcsoláskor automatikusan ellenőrzi, hogy van-e elérhető újabb vezérlő szoftver a hálózaton, és telepíti is azt. Lehetőség van a szoftver verzió kézi frissítésére is., de a gyakorlatban nem szükséges használni.

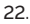

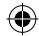

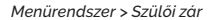

### Csatornazár beállításakor megjelenő ablak

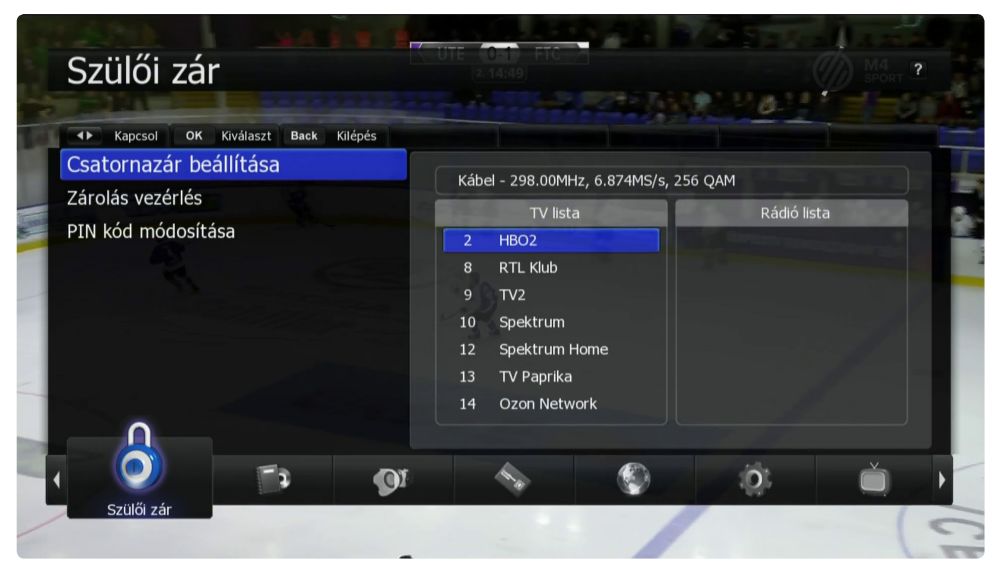

۲

Szülöi zár > Csatornazár beállítása

۲

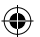

Menürendszer > Multimédia

## MULTIMÉDIA

Ha a vevőegység USB portjához egy megfelelő méretű háttértárat csatlakoztat, a vevőegység alkalmas a tévé műsorok felvételére, és a háttértárolón tárolt multimédiás tartalmak lejátszására.

## Felvétel beállítása

Felvétel időzítő beállítására szolgál.

## **PVR beállítás**

 $( \bullet )$ 

Használja ezt a menűpontot, ha be szeretné állítani a felvétel hosszát, az idő limitet, a Timeshift idő limitet, az indítási időzítőt és az automatikus törlést.

## Lejátszó beállítás

Használja ezt a menüpontot, ha be szeretné állítani a média lejátszó időt, az auto újrajátszást, lejátszás ismétlését, JPG diavetítés idejét, és a rendezés módját.

# Tárhely

Csatlakoztatott eszközök (PL: USB) tárhelyére vonatkozó információk.

## Ethernet

Hálózati beállítások módosítása és az FTP intéző indítása.

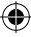

#### [Megjegyzés]

Ezek a funkciók a szolgáltató által nem támogatott lehetőségek!

Csak saját felelősségre használja.

24.

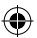

Menürendszer > Multimédia

### Multimédia ablak

۲

| Multir   | nédia                  |         |         |         |         |            |             | ?         |
|----------|------------------------|---------|---------|---------|---------|------------|-------------|-----------|
| Mont     | Idözítő vissza Időzítő |         |         | Mozar   | t or    | Szorko     | tack Kilóná | HRALAD    |
| Felvéte  | el beállítása          | K 11352 |         | WOZGE   | 10 : 06 | 5. 2019.06 | 6.27        | a         |
| PVR beá  | llítás                 |         | ldőzítő | kezdet  | vég     | Tipus      | Program     |           |
| Lejátszó | beállítás              |         |         | 10 : 11 | 10 : 16 | Felvétel   | 4.          | MTV Rocks |
| Tárhely  |                        |         | 2       |         |         |            |             |           |
| Ethernet |                        |         |         |         |         |            |             |           |
|          |                        |         | 4       |         |         |            |             |           |
|          |                        |         | 5       |         |         |            |             |           |
|          |                        |         | 6       |         |         |            |             |           |
|          | 5                      |         |         |         |         |            |             |           |
| Multime  | édia                   | 0       | Č       | )       | c0      |            | - <b>1</b>  | •         |

۲

Multimédia > Felvétel beállítása

25.

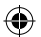

Menürendszer > Üzembe helyezés

# ÜZEMBE HELYEZÉS

## Automatikus keresés

- Ahhoz, hogy a vevőkészülék automatikusan megkeresse az elérhető csatornákat, nyomja meg a Menu gombot a távirányítóján. Az Üzembe helyezés menüben válassza ki az Automatikus keresést a Navigációs (▲/▼) gombok segítségével, majd nyomja meg az OK gombot.
- Ismét nyomja meg az OK gombot, és az automatikus keresés elindul. A keresést követően megjelennek az elérhető TV és Rádió csatornák.

## Kézi keresés

Gyakorlatban nincs rá szükség, a csatornákat a vevőkészülék automatikusan megtalálja.

## Gyári beállítások

Ha ezt a lehetőséget választja, a vevőkészülék összes beállítása alap értékre áll vissza. A visszaállítás megerősítéséhez PIN kód szükséges.

1. Válassza ki a Gyári beállításokat az *Üzembe helyezés menüben* a **Navigációs** (▲/♥) gombok segítségével majd nyomja meg az OK gombot.

# 2. Válassza az *Igen opciót* és nyomja meg az **OK** gombot.

3. Adja meg a visszaállításhoz szükséges jelszót a Számjegy gombokkal (0~9).

Alapértelmezett belépési jelszó: "0000"

Ha a Szülői zár beállításával a PIN kód korábban módosításra került, akkor azzal a kóddal lehet a gyári beállítások visszaállítását elindítani.

#### [Megjegyzés]

A gyári beállítások lefutása után a szülői zár is törlődik, és a PIN kód is 0000 -ra áll vissza.

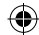

Menürendszer > Üzembe helyezés

### Üzembe helyezés menü

۲

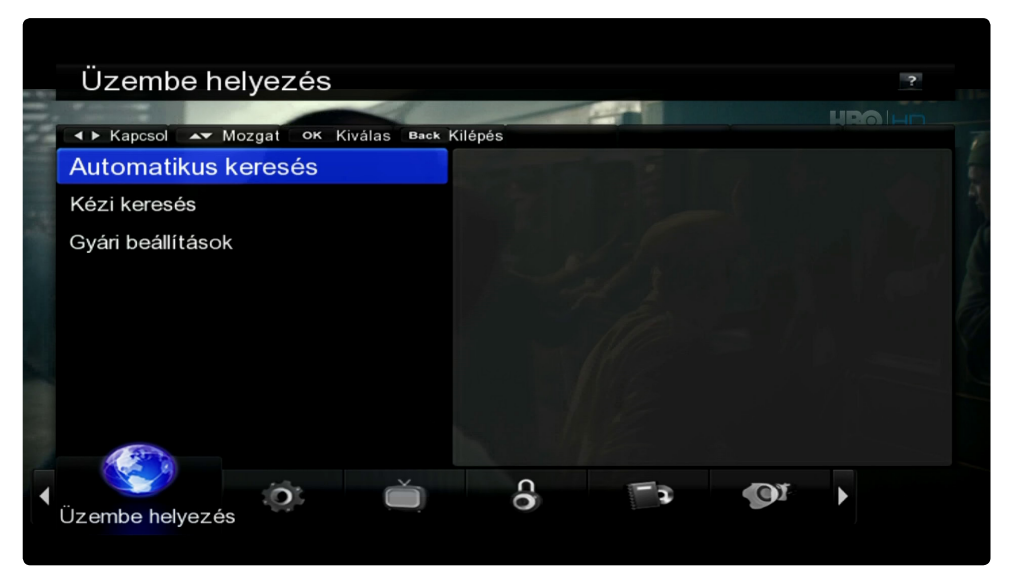

•

Üzembe helyezés > Automatikus csatorna keresés

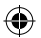

Menürendszer > További funkciók

## TOVÁBBI FUNKCIÓK

## Műsorújság (EPG)

A műsorújság segítségével olyan információkat érhet el, mint csatorna azonosító / név, műsor címek vagy műsor részletes leírása.

- 1. Nyomja meg a **Guide** gombot a Műsorújság elindításához.
- 2. Válasszon egy programot a részletes információk eléréséhez.
- Nyilak (▲/▼) használata: Választhat egy másik csatornát a Műsorújság rácsból, vagy az adott program műsorait tekintheti meg időrendben.
- Nyilak (
  használata: Időben léptethet az adott program műsorai között.
- Oldal ( P (+/-) ) léptetés: Oldalt válthat a Műsorújságok között.

Sárga gomb: Információ Zöld gomb: Időzítő (felvétel, emlékeztető) Piros gomb: Ugrás egy nappal vissza. Kék gomb: Ugrás egy nappal előre. TXT gomb: Keresés OK gomb: Program megtekintése

#### [Megjegyzés]

A műsorújság rácson a műsorok óránkénti bontásban jelennek meg. A függőleges fehér vonal jelöli az aktuális időpontot.

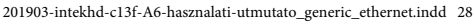

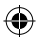

Menürendszer > További funkciók

#### Műsorújság ablak

۲

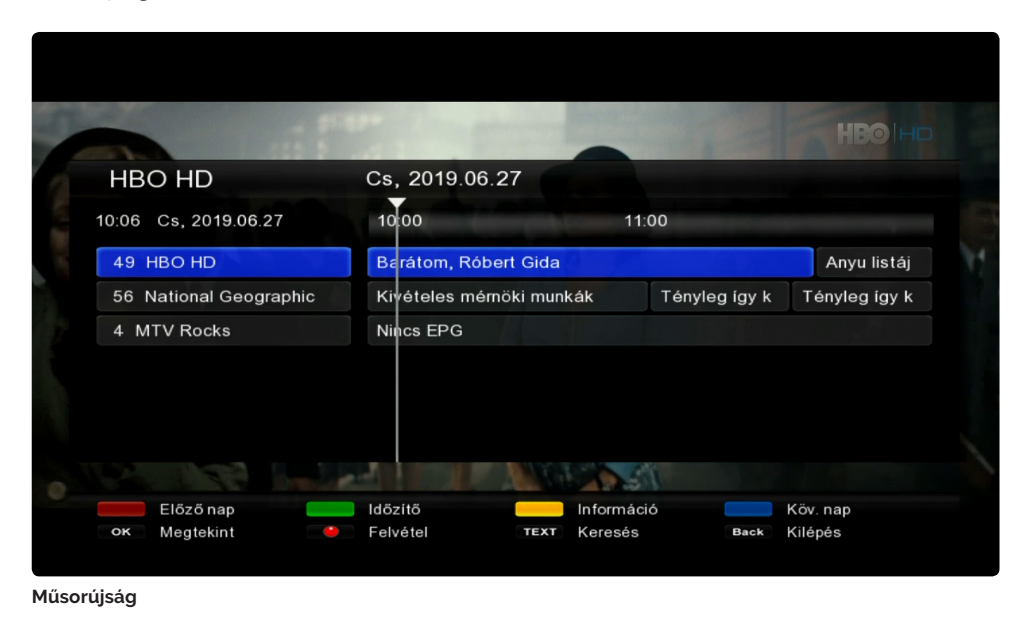

۲

29.

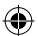

Menürendszer > Hibaelhárítás

۲

# HIBAELHÁRÍTÁS

| Probléma                | Javítás                                                                                                    |
|-------------------------|----------------------------------------------------------------------------------------------------|
| Nincs tápellátás        | Csatlakoztassa a tápkábelt megfelelően.                                                                                                    |
| Nincs kép               | Ellenőrizze, hogy a video és antenna kábelek<br>megfelelően csatlakoztatva vannak-e.<br>Ellenőrizze, hogy megfelelő bemenetre van-e<br>állítva a TV készülék. |
| Rossz képminőség        | Ellenőrizze a jelszintet. Hosszú, vagy túlságosan<br>meleg antenna kábel, valamint rossz minőségű<br>osztók használata.                                       |
| Nincs hang              | Ellenőrizze a hangerőt a TV-n és a STB-on.<br>Ellenőrizze, hogy a TV és a STB nincs-e némítva.<br>Ellenőrizze az audio kábeleket.                             |
| Távirányító nem működik | Irányítsa a távvezérlőt közvetlenül a vevőre.<br>Ellenőrizze ∕ cserélje ki az elemeket.<br>Ellenőrizze, hogy nem került-e valami a vevő elé.                  |

۲

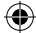

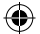

30.

Menürendszer > Specifikációk

# SPECIFIKÁCIÓK

۲

| Szabvány              | DVB-C (Annex A/C)                                                                                                    |
|-----------------------|----------------------------------------------------------------------------------------------------|
| Frekvencia            | 47~862 MHz                                                                                                    |
| RF Bemenet            | DIN-Type, RF INPUT (IEC 61169-2)                                                                                                    |
| Demoduláció           | 16/32/64/128/256QAM                                                                                                    |
| Csatorna sávszélesség | 7/8MHz                                                                                                    |
| Symbol Rate           | 1-7.2 MS/S                                                                                                    |
| Video codec           | MPEG-2 (MP@HL (ISO/IEC 13818-2)),<br>MPEG-4 SP/ASP (ISO/IEC 14496-2), DivX, FLV,<br>H.264/AVC (HP@L4.2 (ISO/IEC14496-10)), VC-1 (AP@<br>L3) |
| Felbontás             | 1080p,1080i, 720p,576p,576i, 480p,480i                                                                                                    |
| Képarány              | 4:3, 16:9,Pan & Scan, letter box                                                                                                    |
| Video Rendszer        | PAL, NTSC                                                                                                    |

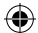

#### Menürendszer > Specifikációk

# SPECIFIKÁCIÓK

۲

| Dolby         | Dolby Digital Pass Through                            |
|---------------|-------------------------------------------------------|
| Audio codec   | MPEG-1, MPEG2 (Layer I/II), MP3,                      |
|               | AC-3(DD),E-AC-3(DD+),AAC-LC,WMA,HE-AAC                |
| Audio Mode    | Single Channel, Dual Channel, Joint Stereo, Stereo    |
| Sampling Rate | 32, 44.1 & 48KHz                                      |
| CPU           | MSTAR MSD7C35 (2000DMIPS)                             |
| Flash Memory  | 8MB SPI                                               |
| SDRAM         | DDR3 128MB                                            |
| Analog A/V    | TV SCART (SCART (CVBS, RGB, Audio L/R)                |
| НДМІ          | Digital Video and Audio output (HDMI 1.4a / HDCP 1.4) |
| Ethernet      | Fast Ethernet (10/100 Base-T)                         |
| USB           | USB 2.0 Host                                          |

۲

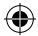

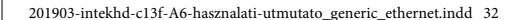

32.

Menürendszer > Specifikációk

# SPECIFIKÁCIÓK

| Bemeneti feszültség  | AC100-240V~, 50/60Hz, Hálózati adapter (12V/1A) |
|----------------------|-------------------------------------------------|
| Fogyasztás           | Max.10W (Készenlétben : Kevesebb mint 0.5W)     |
| Nettó súly           | 160g                                            |
| Méret(H*M*Sz)        | 162 X 32 X 82mm                                 |
| Működési hőmérséklet | 0~50 Celsius-fok                                |
| Tárolási hőmérséklet | -20~+70 Celsius-fok                             |

۲

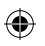

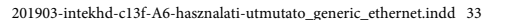

33.

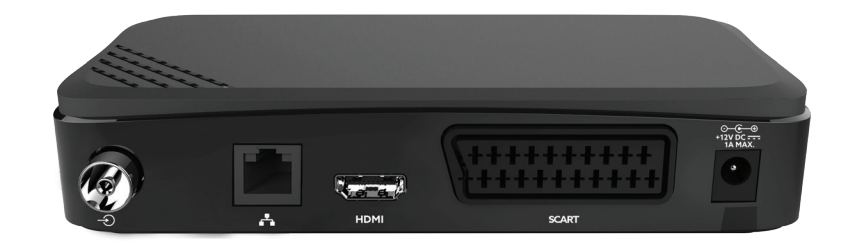

۲

۲

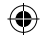